## MANUAL ALERTEX

1. Ingresar a la Plataforma SIICO1 en la siguiente Ruta:

http://intranet.ugel01.gob.pe/siic01

2. En la plataforma ingrese el usuario y contraseña utilizados en registro de vacaciones de personal Administrativo y directivo.

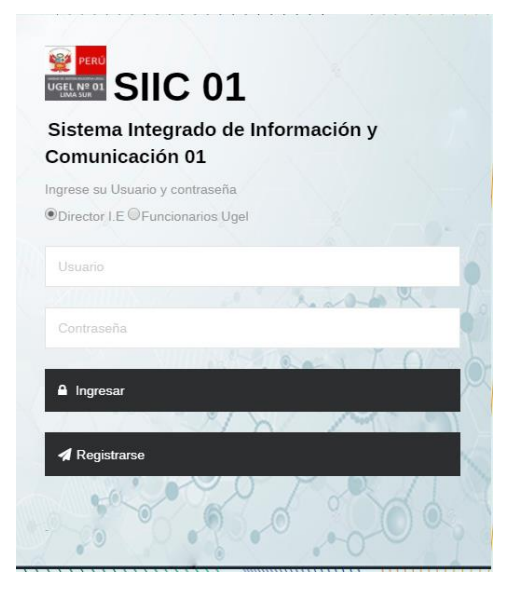

## 3. Seleccionar la opción "Requerimiento de Cobertura Plazas"

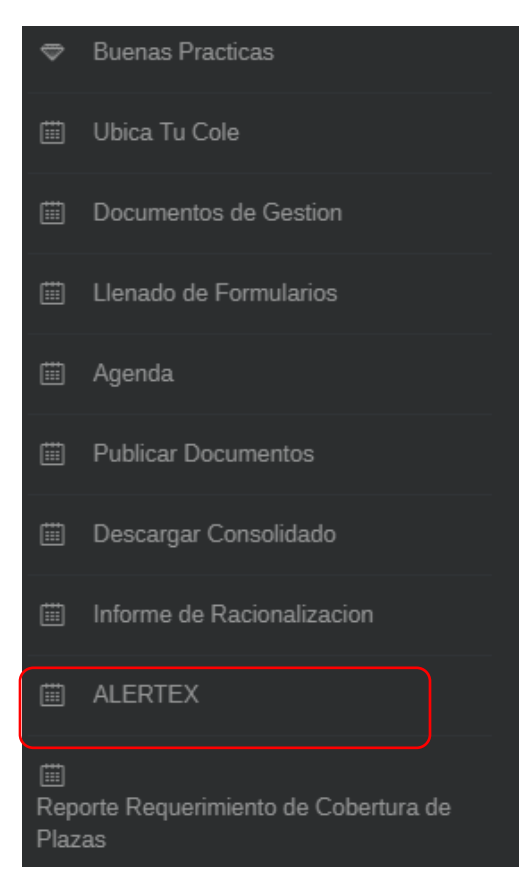

4. En este módulo podrá visualizar los expedientes priorizados. Estos poseen un plazo de atención tipificado en propio documento o proviene de entidades como Ministerio de Educación, DRELM, y/o Contraloría los cuales deben ser atendidos de manera inmediata como lo expresa el Articulo 177.1 del TUO de la Ley N°27444, el Articulo 167.1 del TUO de la Ley N°27444, en Articulo 177.1 del TUO e3 la Ley N°27444.

| ΕM           | A DE ALE                              | RTAS DE E               | XPEDIENT                                        | S PRIORIZADOS (                                                                                                    | (ALERTEX) - UGEL01                                                                                                    |                    |                             |         |                       |                                        | ∰ Siic01 / / E  |
|--------------|---------------------------------------|-------------------------|-------------------------------------------------|----------------------------------------------------------------------------------------------------|----------------------------------------------------------------------------------------------------|--------------------|-----------------------------|---------|-----------------------|----------------------------------------|-----------------|
|              |                                       |                         |                                                 |                                                                                                    |                                                                                                    |                    |                             |         |                       |                                        |                 |
| pedie        | entes Priorizados                     | S:                      |                                                 |                                                                                                    |                                                                                                    | 6                  | ) - C ×                     |         |                       |                                        |                 |
|              |                                       |                         | 28.3%                                           |                                                                                                    | <ul> <li>Vencido (436)</li> <li>Por vencer en 2 días (35)</li> <li>Por vencer en 4 días (1)</li> <li>Dentro del Plazo (187)</li> </ul> |                    |                             |         |                       |                                        |                 |
| SELLEI<br>Ar | CCIONAR OFICINA/A<br>rea/Equipo       | AREA ::.                |                                                 | Vencido Por vencer en 2                                                                                                    | 2 dias Por vencer en 4 dias Dentro del F                                                                                               | lazo Totz          | d                           |         |                       |                                        |                 |
| FICIN        | A DE CONTROL INSTITU                  | CIONAL                  |                                                 |                                                                                                    |                                                                                                    |                    | <u>^</u>                    |         |                       |                                        |                 |
| OF           | ICINA DE CONTROL INS                  | TITUCIONAL              |                                                 | 0                                                                                                    | 0 2                                                                                                    | 5                  |                             |         |                       |                                        |                 |
| READ         | DE GESTIÓN ADMINISTRA                 | ATIVA INFRAESTRUCTURA   | ( EQUIPAMIENTO                                  |                                                                                                    |                                                                                                    |                    |                             |         |                       |                                        |                 |
| co           | DMITE DE EVALUACION D                 | DE DIRECTORES Y SUBDIRE | CTORES                                          | 0                                                                                                    | 0 0                                                                                                    | 3                  |                             |         |                       |                                        |                 |
| LMAC         | EN                                    |                         | _                                               |                                                                                                    |                                                                                                    |                    |                             |         |                       |                                        |                 |
| то<br>pedie  | ral:<br>entes Priorizados<br>Nro. Exp | s (661): Venc           | ido Por vene                                    | 43 25<br>eer en 2 días Por vercer e<br>Asunto                                                                                                    | 1 347<br>In 4 dias Dentro del Plazo                                                                                                    | BIERTO V<br>Plazo  | Fecha limite de<br>atencion | Estado  | Dias Restantes        | Area/Equipo                            | © -<br>Personal |
|              | MPT2018-EXT-<br>0059441               | 25/05/2018              | LA<br>CONTRALORIA<br>GENERAL DE LA<br>REPUBLICA | RQ SOLICITA CONSIDERACION<br>Y JUSTIFICACION DE<br>INASISTENCIA DE LAS<br>PARTICIPANTES AL CURSO DE<br>WORD Y EXCELL INTERNEDIO<br>DEL MES DE ABRIL DEL 2018 | 1.5.25 REMITE OTROS PLANES DE LA IE                                                                                                    | 30 dias Calendario | 24/05/2018                  | ABIERTO | 23 dias<br>Calendario | OFICINA DE<br>CONTROL<br>INSTITUCIONAL | nuli            |
|              | MPT2018-EXT-                          | 09/05/2018              | DRE LIMA                                        | RQ REMISION DE RDR Nº 2684-                                                                                                    | 1.5.25 REMITE OTROS PLANES DE LA IE                                                                                                    | 30 dias Calendario | 08/05/2018                  | ABIERTO | 7 dias Calendario     | OFICINA DE                             | null            |
|              |                                       |                         | A                                               | 10                                                                                                    |                                                                                                    |                    |                             |         |                       | INSTITUCIONAL                          |                 |

5. En el primer panel podrá visualizar la cantidad total de expedientes Vencidos, por vencer en 2 días, por vencer en 4 días y los expedientes dentro del plazo de atención.

Expedientes Priorizados:

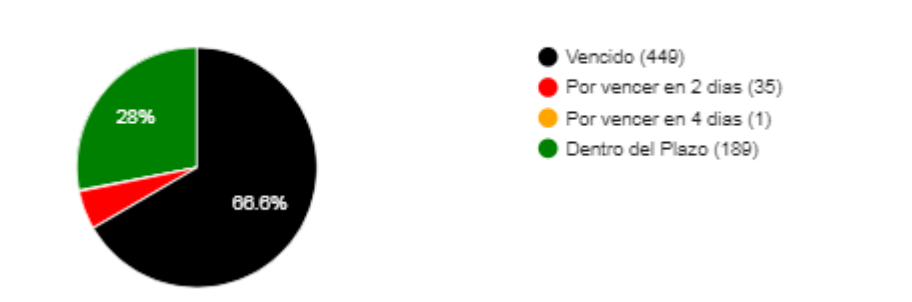

| Area/Equipo                                                     | Vencido | Por vencer en 2 dias | Por vencer en 4 dias | Dentro del Plazo | Total |  |
|-----------------------------------------------------------------|---------|----------------------|----------------------|------------------|-------|--|
| EQUIPO DE PATRIMONIO                                            | 0       | 1                    | 0                    | 0                | 1     |  |
| LEY DE TRANSPARENCIA                                            | 0       | 0                    | 0                    | 1                | 1     |  |
| EQUIPO DE GESTION PEDAGOGICA DE EDUCACION BASICA<br>ALTERNATIVA | 0       | 0                    | 0                    | 1                | 1     |  |
| EQUIPO DE PROYECTOS DE INVERSIÓN                                | 0       | 0                    | 0                    | 1                | 1     |  |
| ÁREA DE PLANIFICACIÓN Y PRESUPUESTO                             | 0       | 0                    | 0                    | 1                | 1 .   |  |
| TOTAL:                                                          | 449     | 35                   | 1                    | 189              | 674   |  |

En la parte inferior podrá ver dichos expedientes agrupados por Área/Equipo.

6. Al hacer clic en el gráfico de tarta, en el nombre de las áreas/Equipos o en las cantidades de expedientes por área y estado, se filtrará el reporte inferior lo que le permitirá visualizar la información de manera detallada.

| xpedientes Priorizados (29): Vencido Por vencer en 2 dias Por vercer en 4 dias Dentro del Plazo ABIERTO 🔹 |                         |                     |                               |                                                                                       |                                                      |                       |                             |         | ◎ -                   |             |                                          |
|----------------------------------------------------------------------------------------------------|-------------------------|---------------------|-------------------------------|---------------------------------------------------------------------------------------|------------------------------------------------------|-----------------------|-----------------------------|---------|-----------------------|-------------|------------------------------------------|
| #                                                                                                    | Nro. Exp                | Fecha de<br>Ingreso | Remitente                     | Asunto                                                                                | Tipo de Tramite                                      | Plazo                 | Fecha limite<br>de atencion | Estado  | Dias<br>Restantes     | Area/Equipo | Personal                                 |
| 1                                                                                                    | MPT2018-EXT-<br>0060320 | 29/05/2018          | MINISTERIO<br>DE<br>EDUCACION | rq observacion al resultado<br>preliminar de la evaluacion<br>de cumplimiento de cd 1 | 1.5.25 REMITE OTROS PLANES DE<br>LA IE               | 30 dias<br>Calendario | 28/06/2018                  | ABIERTO | 27 dias<br>Calendario | ALMACÉN     | null                                     |
| 2                                                                                                    | MPT2018-EXT-<br>0060321 | 29/05/2018          | MINISTERIO<br>DE<br>EDUCACION | rq solicitud de modificacion<br>de pecosa                                             | 1.5.25 REMITE OTROS PLANES DE<br>LA IE               | 30 dias<br>Calendario | 28/06/2018                  | ABIERTO | 27 dias<br>Calendario | ALMACÉN     | null                                     |
| 3                                                                                                    | MPT2018-EXT-<br>0060322 | 29/05/2018          | MINISTERIO<br>DE<br>EDUCACION | rq solicitud de modificacion<br>de la pecosa nº 1747-2018                             | 1.5.25 REMITE OTROS PLANES DE<br>LA IE               | 30 dias<br>Calendario | 28/06/2018                  | ABIERTO | 27 dias<br>Calendario | ALMACÉN     | null                                     |
| 4                                                                                                    | MPT2018-EXT-<br>0059544 | 25/05/2018          | DRE LIMA<br>METROPOLIT<br>ANA | rq solicita informacion ref<br>expediente nº 47290-2017<br>dreim                      | 4.4.151 REMITE O SOLICITA<br>INFORMACIÓN DE PERSONAL | 6 dias Habiles        | 04/06/2018                  | ABIERTO | 1 dias Habiles        | DIRECCIÓN.  | MESIAS<br>LUCERO,<br>GLADYS<br>ESPERANZA |
|                                                                                                    | MPT2018-EXT-            | 28/05/2018          | MINISTERIO                    | rq saneamiento fisico legal                                                           | 1.5.25 REMITE OTROS PLANES DE                        | 30 dias               | 27/06/2018                  | ABIERTO | 26 dias               | DIRECCIÓN.  | null                                     |

Finalmente al hacer clic en el número de expediente en el reporte podrá ver el detalle del expedite.

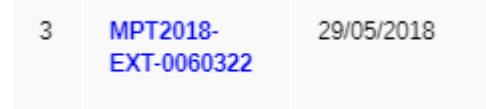

| DETALLE DE EXPEDIENTE                                         |                                        |                   |             |                      |            |  |  |  |  |
|---------------------------------------------------------------|----------------------------------------|-------------------|-------------|----------------------|------------|--|--|--|--|
| Número:                                                       | MPT2018-EXT-0060322                    | N° de folios:     | 2           | Último día de plazo: | 10/07/2018 |  |  |  |  |
| Fecha de ingreso:                                             | 29/05/2018                             | Hora de ingreso:  | 01:49:37 PM | Días hábiles:        | 3          |  |  |  |  |
| Prioridad:                                                    | Normal                                 | Estado:           | ABIERTO     | Días calendarios:    | 3          |  |  |  |  |
| Trámite:                                                      | 1.5.25 REMITE OTROS PLANES<br>DE LA IE | Plazo de trámite: | 30          |                      |            |  |  |  |  |
| Solicitante:                                                  | MESA DE PARTES                         |                   |             |                      |            |  |  |  |  |
| Documento:                                                    | OFICIO 337                             |                   |             |                      |            |  |  |  |  |
| Asunto RQ SOLICITUD DE MODIFICACION DE LA PECOSA Nº 1747-2018 |                                        |                   |             |                      |            |  |  |  |  |

## RUTAS SEGUIDAS POR EL EXPEDIENTE:

| N° DE<br>ETAPA | OFICINA                | ESPECIALISTA                              | ESTADO      | FECHA DE<br>INGRESO     | FECHA DE<br>RECEPCION   | FECHA DE<br>SALIDA      | TIEMPO EN<br>Etapa | ASUNTO PRINCIPAL                                       |
|----------------|------------------------|-------------------------------------------|-------------|-------------------------|-------------------------|-------------------------|--------------------|--------------------------------------------------------|
| 1              | MESA DE PARTES         | FLORES QUIROZ , JOSE ARTURO               | PROCESADO   | 29/05/18<br>01:49:37 PM |                         | 29/05/18<br>02:48:19 PM | 0d 0h 59m          | RQ SOLICITUD DE MODIFICACION DE LA PECOSA Nº 1747-2018 |
| 2              | DIRECCIÓN.             | MESIAS LUCERO, GLADYS<br>ESPERANZA        | PROCESADO   | 29/05/18<br>02:48:19 PM | 31/05/18<br>11:32:10 AM | 31/05/18<br>12:26:35 PM | 1d 21h 37m         | SOLICITUD DE MODIFICACION DE LA PECOSA Nº 1747-2018    |
| 3              | ÀREA DE ADMINISTRACIÓN | BOCANEGRA MALDONADO,<br>ELIZABETH SOLEDAD | PROCESADO   | 31/05/18<br>12:26:35 PM | 01/06/18<br>08:42:12 AM | 01/06/18<br>08:44:40 AM | 0d 20h 18m         | PARA SU ATENCIÓN                                       |
| 4              | EQUIPO DE LOGÍSTICA    | QUISPE MARALLANO, ALISON<br>CECILIA       | PROCESADO   | 01/06/18<br>08:44:40 AM | 01/06/18<br>10:27:25 AM | 01/06/18<br>10:30:58 AM | 0d 1h 46m          | PARA SU ATENCIÓN                                       |
| 5              | ALMACÉN                | ,                                         | POR RECIBIR | 01/06/18<br>10:30:57 AM |                         |                         | 0d 7h 9m           |                                                        |
| FUENTE: SI     | NAD                    |                                           |             |                         |                         |                         |                    |                                                        |